## **Western Union**

## Receive Money (1/2)

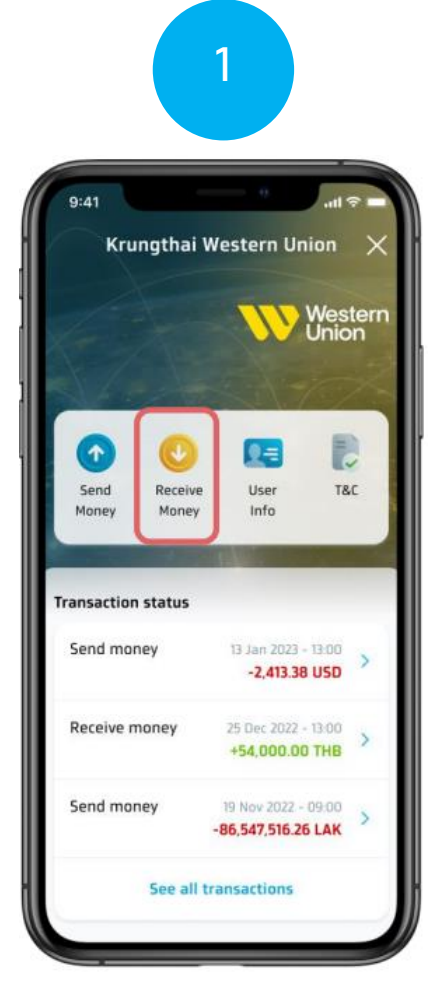

Select the Receive Money menu on the Western Union homepage.

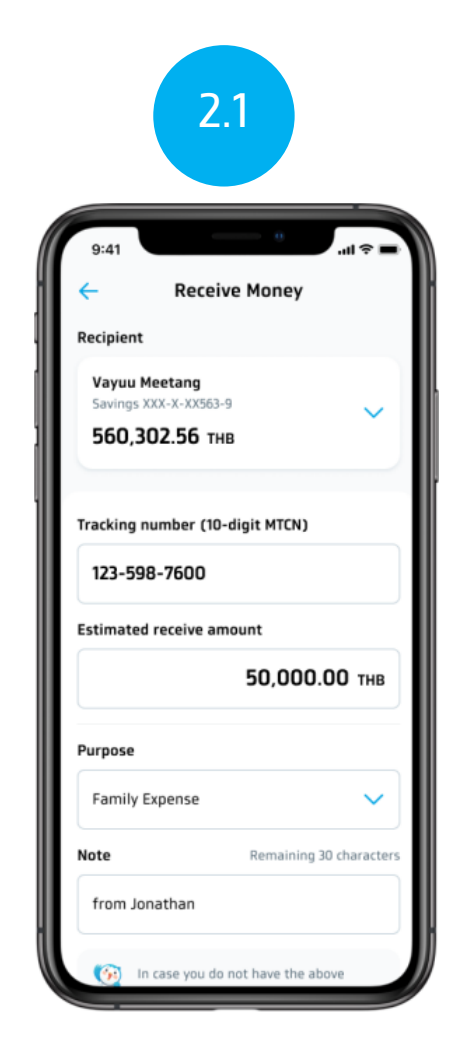

Fill in MTCN number, amount and purpose of receiving money.

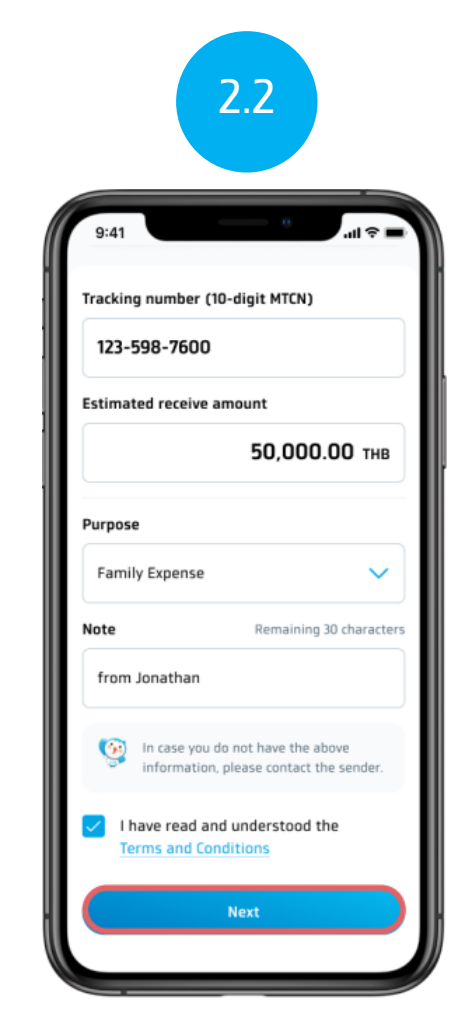

Read the terms and conditions, then select the correct checkbox and click (Next) Western Union

Receive Money (2/2)

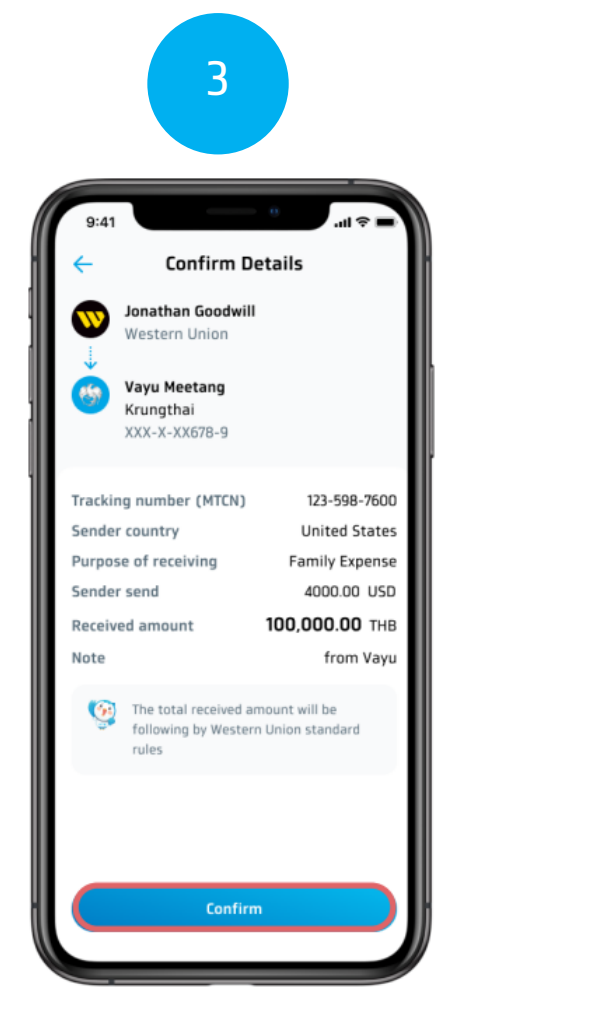

Confirm the payment information and press (Confirm)

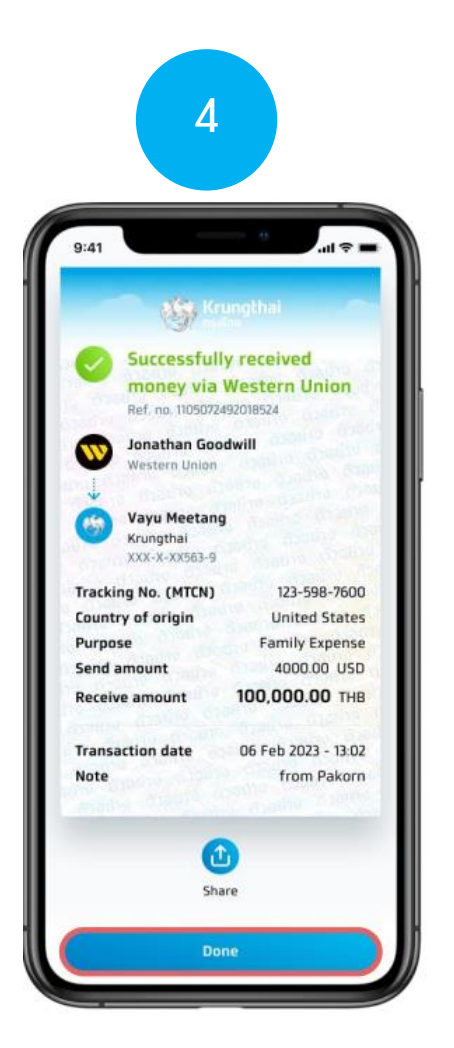

View pay slip and press (Done) to return to the page The principle of Western Union